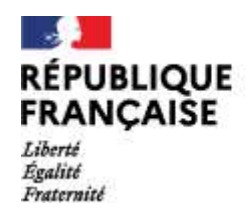

Collège Louis Germain Saint-Jean-De-Védas

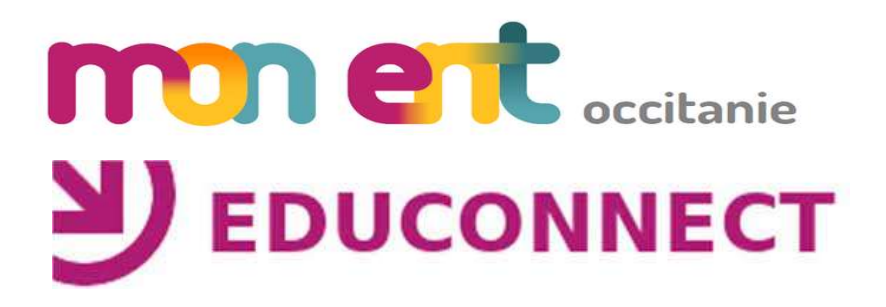

# Connexion des parents à « mon ENT Occitanie »

Auto-inscription via Educonnect

Tutoriel pour l'auto-inscription à l'ENT Occitanie du collège Louis Germain de Saint-Jean-De-Vedas via Educonnect. Prérequis : Le numéro de téléphone portable utilisé lors de la procédure

d'activation doit être identique à celui fourni à l'établissement.

# Site de l'ENT du collège Louis Germain https://louis-germain.mon-ent-occitanie.fr/

Cliquer sur le bouton « Se connecter » du menu principal

#### COLLEGE LOUIS GERMAIN SAINT-JEAN-DE-VEDAS - ACADÉMIE DE MONTPELLIER Région académiqu Q mne MENU Se connecter Pour accéder à l'ENT, les élèves et les responsables légaux ont besoin de leurs identifiants "téléservices" (ATEN ou EDUCONNECT). IMPORTANT : à compter du 1er septembre, seuls les identifiants EDUCONNECT permettront l'accès à l'ENT et aux Téléservices. Voir article ci-dessous. Pour accéder à l'ENT, cliquer en haut à droite sur "Se connecter". En cas de perte ou de problème avec les identifiants Educonnect : si vous êtes un parent : contactez le collège, - si vous êtes un élève : adressez-vous directement au secrétariat (vous pouvez aussi faire une demande par mail, comme pour les parents). Contact collège : 04.67.69.06.66 et ce.0341276c@ac-montpellier.fr Contact vie scolaire : viesco.0341276c@ac-montpellier.fr Actualités Bourses nationales de collège 2021/2022 Protocole sanitaire - contact tracing - passe sanitaire et sorties scolaires il y a 3 semaines il y a 3 semaines

# Connexion à Mon ENT Occitanie

Selectionner « élève ou parent » de l'académie de Montpellier avec Educonnect puis valider

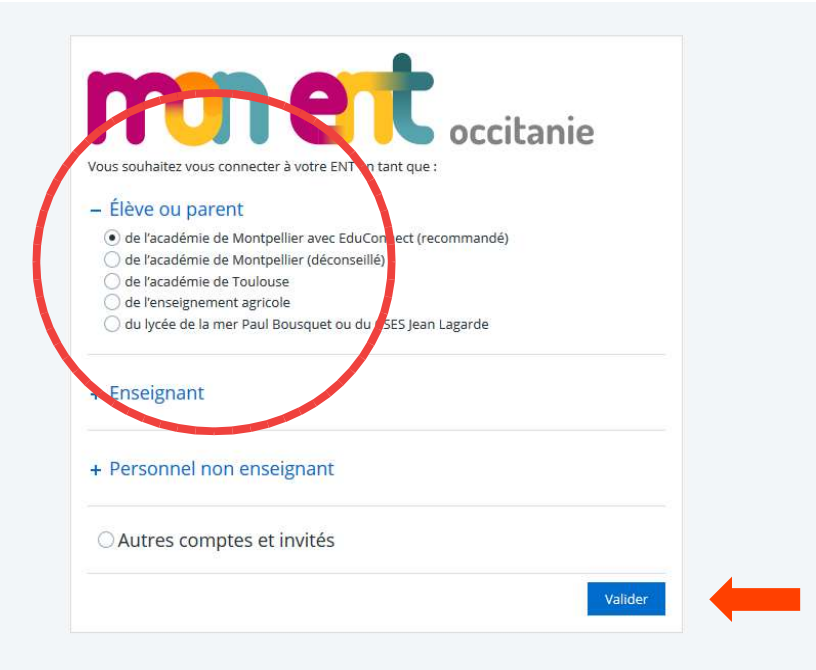

# Page de connexion EduConnect

#### Cliquez sur « je n'ai pas de compte »

| Edu                         | Connect                                                                        |                  |
|-----------------------------|--------------------------------------------------------------------------------|------------------|
| J'accède au<br>des établiss | x services numé<br>ements scolaire                                             | riques<br>s      |
| Je simplifie m              | es accès avec Franc                                                            | ceConnect        |
|                             | S'identifier avec<br>FranceConnect                                             |                  |
| Qu'est-                     | ce que FranceConno<br>OU                                                       | ect?             |
| J'utilise me                | es identifiants EduC                                                           | onnect           |
| Saisissez un id             | lentifiant                                                                     |                  |
| Mot de pass                 | e                                                                              |                  |
| Saisissez un m              | iot de passe                                                                   | ۲                |
| Identifiant dero            | Se connecter<br>du Mot de p<br>OU<br>n'ai pas de compte                        | <u>sse perdu</u> |
| seson a alder               | Mentions legales                                                               | Accessionite     |
|                             | MINISTÈRE<br>NATIONALE,<br>DE LA JEUNESSE<br>ET DES SPORTS<br>L'Annu<br>Galini | •                |

v1.58.0

### Activez votre compte EduConnect

#### Cliquez sur « Activer mon compte »

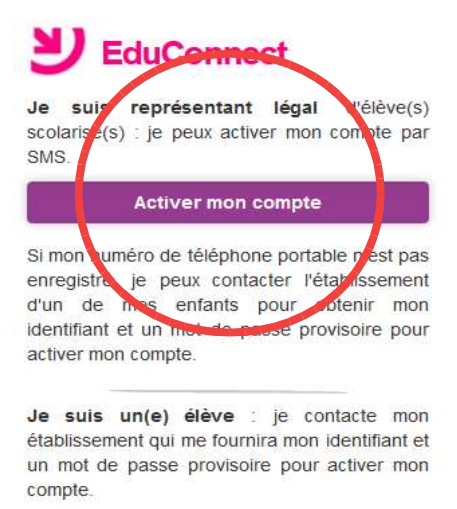

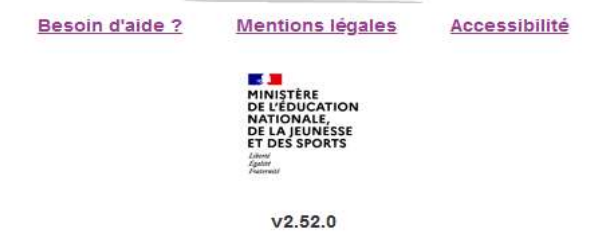

## J'active mon compte EduConnect

Remplir les champs Nom, Prénom et téléphone et cliquer sur « Recevoir mon code SMS ».

| phone portable @<br>téros hors France métropuer l'indicatif régional. | olitaine,                                                                                                    |
|-----------------------------------------------------------------------|----------------------------------------------------------------------------------------------------|
|                                                                       |                                                                                                    |
| cevoir mon code SMS                                                   | -                                                                                                    |
| aite pas utiliser de télé                                             | ohone                                                                                                    |
|                                                                       |                                                                                                    |
| Mentions légales                                                      | Accessibilité                                                                                                    |
| MINIȘTÈRE                                                             |                                                                                                    |
|                                                                       | phone portable () téros hors France métrop uer l'indicatif régional.  cevoir mon code SMS aite pas utiliser de télép Mentions légales |

# **Confirmation par SMS**

#### Cliquez sur « Valider »

| ſ | Confirmation par SMS                                                                                                    |
|---|----------------------------------------------------------------------------------------------------|
|   | Vous allez recevoir un code de création par SMS que vous devrez saisir dans<br>l'écran suivant.                                                                                                    |
|   | N° de téléphone portable<br>Pour les numéros hors France métropolitaine,<br>merci d'indiquer l'indicatif régional.<br>I + 33 * 685895722                                                                                                    |
|   | Recevoir mon code SMS<br>Je ne souhaite pas utiliser de téléphone<br>portable                                                                                                    |
|   | Besoin d'aide ? Mentions légales Accessibilité                                                                                                    |
|   | MINISTÈRE<br>DE L'ÉDUCATION<br>NATIONALE,<br>DE LA JEUNESSE<br>ET DES SPORTS<br>China<br>China<br>C |
|   | v2.57.0                                                                                                    |

## Code d'activation reçu par SMS

Remplir le champ avec le code reçu par SMS et cliquer sur Continuer

| Y Ed                             | luConnect                                                                                      |               |
|----------------------------------|------------------------------------------------------------------------------------------------|---------------|
| J'active n                       | non compte                                                                                     |               |
| J'indique<br>reçu par            | le code d'activatio<br>SMS (valable 30mi                                                       | on<br>n)      |
|                                  | Continuer                                                                                      |               |
| <u>Je n'ai pas</u><br><u>SMS</u> | reçu de code d'activati                                                                        | <u>on par</u> |
| Besoin d'aide ?                  | Mentions légales                                                                               | Accessibilité |
|                                  | MINISTERE<br>DE L'ÉDUCATION<br>NATIONALE,<br>DE LA JEUNESSE<br>ET DES SPORTS<br>Lave<br>Format |               |
|                                  | v2.57.0                                                                                        |               |

## Identifiant et mot de passe

Noter l'idendifiant qui vous a été attribué, créer votre mot de passe et le confirmer

| Y Ed          | duConnect                                                                                                    |               |                              |
|---------------|----------------------------------------------------------------------------------------------------|---------------|------------------------------|
| Je prend      | ls note de mon ider                                                                                                 | ntifiant      |                              |
|               |                                                                                                    |               | Noter votre identifiant      |
| Je crée n     | non mot de passe                                                                                                    | •             | Créer votre mot de passe     |
| ť.            | Fort                                                                                                    |               |                              |
| Besoin d'a    | aide pour créer un mot de<br>sécurisé?<br>rme le mot de passe en l                                                  | <u>passe</u>  |                              |
| saisissant à  | nouveau                                                                                                    |               | Confirmer votre mot de passe |
|               | Terminer                                                                                                    |               | Valider                      |
| soin d'aide ? | Mentions légales                                                                                                    | Accessibilité |                              |
|               | MINISTÈRE<br>DE L'ÉDUCATION<br>NATIONALE,<br>DE LA JEUNESSE<br>ET DES SPORTS<br>L'Arror<br>Personness<br>Personness |               |                              |
|               | v2.57.0                                                                                                    |               |                              |

# Création du compte

Création du compte terminée, vous pouvez continuer en cliquant sur « Continuer vers mon service »

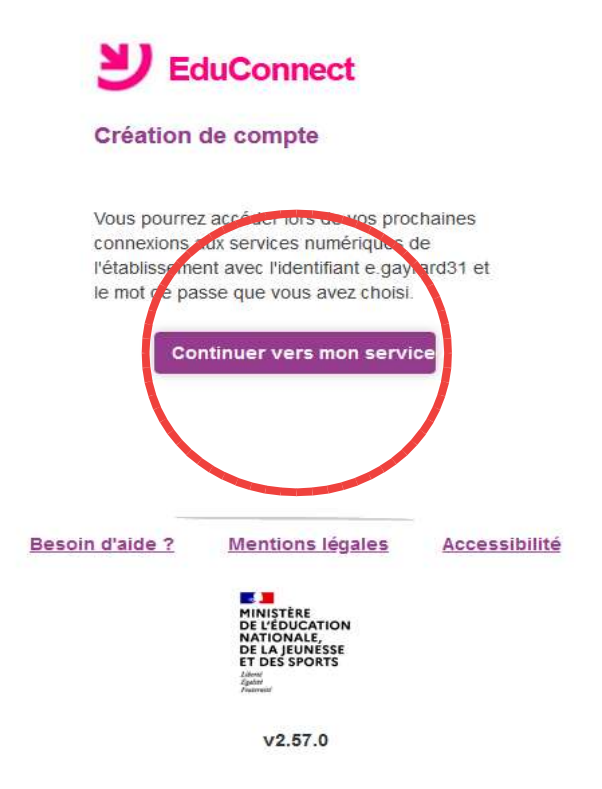

### **Rapprochement des enfants**

Reliez vos enfants à votre compte Educonnect et vous avez terminé. Vous avez maintenant accès à l'ENT et aux téléservices en utilisant vos codes Educonnect.

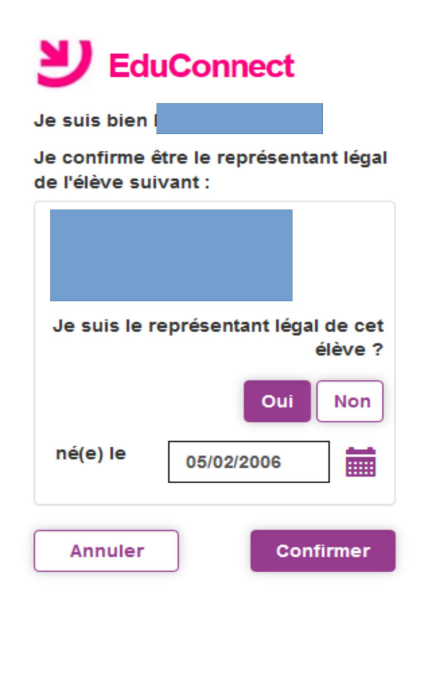

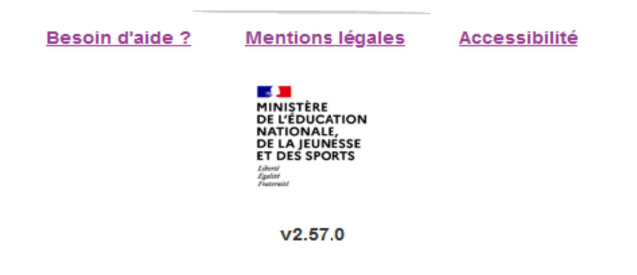

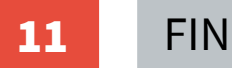